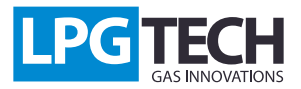

#### TECHTronic 2.0: Инструкция

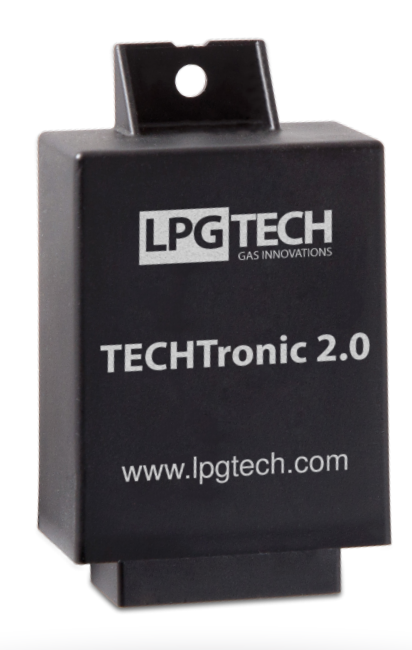

#### Описание:

TECHTronic 2.0 это устройство, которое заменяет напряжение с расходомера на напряжение в другом диапазоне (U/U) или частотность цифрового расходомера на соответствующую этой частоте напряжение (F/U) в соответствии с заданной характеристикой.

Модуль TECHTronic используется в автомобилях, где нет разрежения в коллекторе, соответственно контроллеры TECH не могут считать сигнал нагрузки и поэтому невозможно собрать карты времён газовых впрысков. Такое явление наблюдается только в двигателях тип Valvetronic (BMW) и MultiAir (Fiat).

Модуль взаимодействует с цифровыми и аналоговыми расходомерами. Настраивается с помошью специального приложения на компьют.

## Инструкция монтажа:

Модуль TECHTronic необходимо установить в моторном отсеке. Проводка запроектирована таким образом, чтобы минимизировать количество паяных соединений при двигателе. Систему подключаем в трёх местах автомобиля:

1. При датчике давления PTS-01 – раскрываем PTS-01 и подключаем между ним проводки модуля (*схема* 1.1):

2. В диагностическом разъёме – подключаем штекер к проводке TECHTronic

3. В расходомере:

- в случае аналогового расходомера для подключения два провода:
- масса (серо-чёрный) и сигнал расходомера (зелёный)

- в случае цифрового расходомера – для подключения только один провод: сигнал расходомера (зелёный), массу необходимо изолировать и не подключать

После такого подключения необходимо зашитить провода таким образом, чтобы не подвергались контакту с механическими частями и выпускным

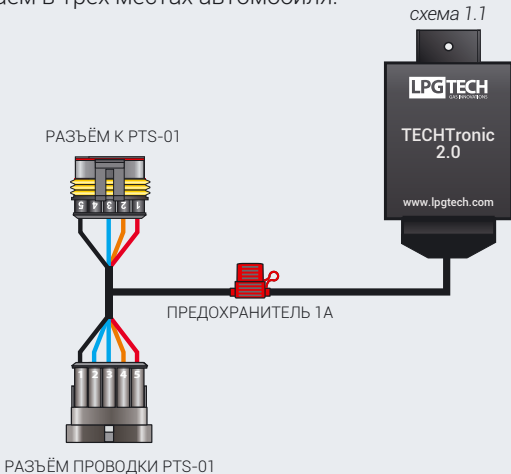

## Конфигурация и настройки:

После подключения всех проводов в инсталляции автомобиля и включения зажигания модуль должен начать работать. Далее подключаем интерфейс (OptoTECH) к диагностическому разъёму TECHTronic и включаем программу GAS SETTING.

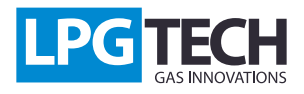

Переходим к закладке Настройки и выбираем поочерёдно:

- 1. Продвинутые настройки [1]
- 2. Тип двигателя -> Valvetronic, MultiAir [2]
- 3. Источник MAF -> TECHtronic PTS [3]

Следуюший шаг - конфигурация модуля TECHTronic, который необходимо подключить вторым интерфейсом к компьютеру, а также использовать отдельную программу TECHTronic 2.0.

После изменения любых из вышеперечисленных настроек необходимо снова собрать карту впрысков на бензине и газе!!!

| 🔡 LPGTECH GAS SETT      | ING ver. 2.0.5.63 - TECH   | H 304 5.4.63                                    |                  |                       | l                   | - 0 <b>X</b> |  |
|-------------------------|----------------------------|-------------------------------------------------|------------------|-----------------------|---------------------|--------------|--|
| Программа Подклю        | очение Показатели          | Язык Контроллер Еди                             | ницы измерения   | <u>о</u> вр <b>До</b> | сументация Вид Цвет | Помощь       |  |
| Данные автомобиля На    | стройки Калибровка Ка      | арта Осциллограф <mark>Ошибки</mark>            | Контроллер Firmv | vare                  | Бензи               | н            |  |
|                         | Настро                     | ойки автомобиля                                 |                  |                       | Зажигание           |              |  |
| Тип двигателя           | Valvetronic, MultiAir      | Тип бенз. форсунки                              | Последовательный | <b>-</b>              | Обр. двигателя      | 9300         |  |
| Кол-во цилиндров        | 4                          | Тип управления                                  | От массы         | •                     | Нагрузка            | 6[%]         |  |
| Цилиндров на катушку    | 1                          | Управление Renix                                | Нет              | •                     | Давл. коллектора    | 1.00 [Бар]   |  |
| Источник оборотов       | Катушка/вал                |                                                 | Нет              |                       | Harrison            | S7           |  |
| Уровень оборотов        | 3.60 [B]                   | 🚟 Тип двигателя - настр                         | оойки            |                       |                     | 23           |  |
|                         | Конфигурал                 |                                                 |                  | Настройки             |                     |              |  |
| Тип топлива             | LPG                        | т                                               |                  |                       |                     |              |  |
| Управляющий алгоритм    | TECH                       | Іип двигателя                                   | 2 Valve          | etronic, Mu           | ltıAır              | •            |  |
| Тип форсунки            | Dragon Silver (Black/Greer |                                                 | Настр            | оойки valvet          | ronic               |              |  |
| Адаптация               | Выключена                  | Maraunu MAE                                     | 2 700            |                       | 10                  |              |  |
| Опции ускорения         | Выключено                  | ИСТОЧНИК МАГ                                    | JIECH            | KUNIC - P             | 15                  | •            |  |
|                         | Перег                      | МАЕ усиление                                    | 1.10             |                       |                     |              |  |
| Температура редуктора   | 35 [°C]                    |                                                 | 1.10             |                       |                     |              |  |
| Температура газа        | -20 [°C]                   | MAF перемещение                                 | -0.33            |                       |                     | 4 >          |  |
| Подогрев                | Нет                        |                                                 |                  |                       |                     |              |  |
| Наложение топлив        | 0.00 [мс]                  |                                                 |                  |                       |                     |              |  |
|                         | Перекл                     |                                                 |                  |                       |                     |              |  |
| Мин. температура газа   | 0 [°C]                     |                                                 |                  |                       |                     |              |  |
| Мин. давление газа      | 0.70 [Бар]                 |                                                 | Дополнит         | ельная инф            | ормация             |              |  |
| & Время мин. давл. газа | 200 [HC]                   | После изме                                      | енения как       | ой-либо               | из вышеупомя        | нутой        |  |
| Макс. давление газа     | 4.00 [5ap]                 | настройки необходимо снова собрать карты времён |                  |                       |                     |              |  |
|                         |                            | впрыска на бензине и газе !!!!                  |                  |                       |                     |              |  |
|                         | -                          |                                                 |                  |                       |                     |              |  |
|                         | Заво                       |                                                 |                  |                       |                     |              |  |
| Закрыть                 |                            |                                                 |                  |                       |                     |              |  |
|                         |                            |                                                 |                  |                       |                     |              |  |

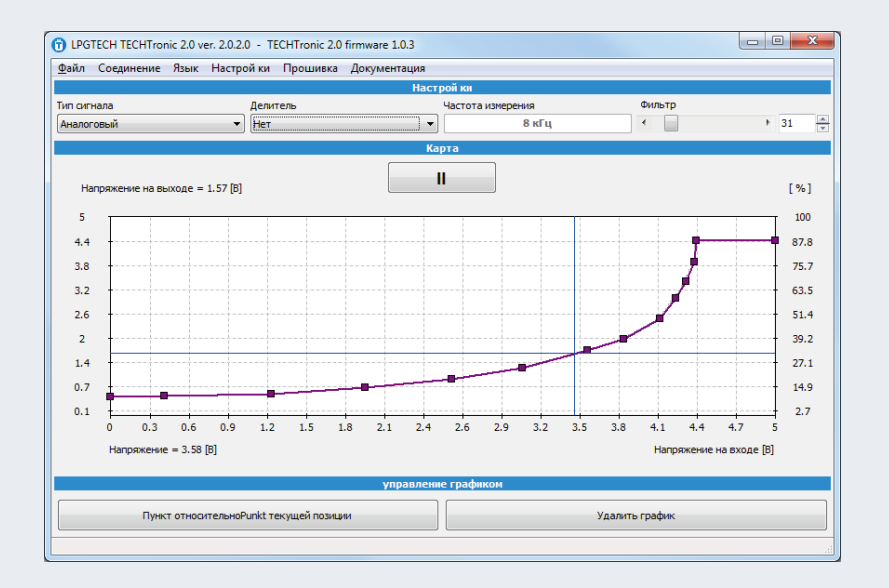

# Аналоговый расходомер

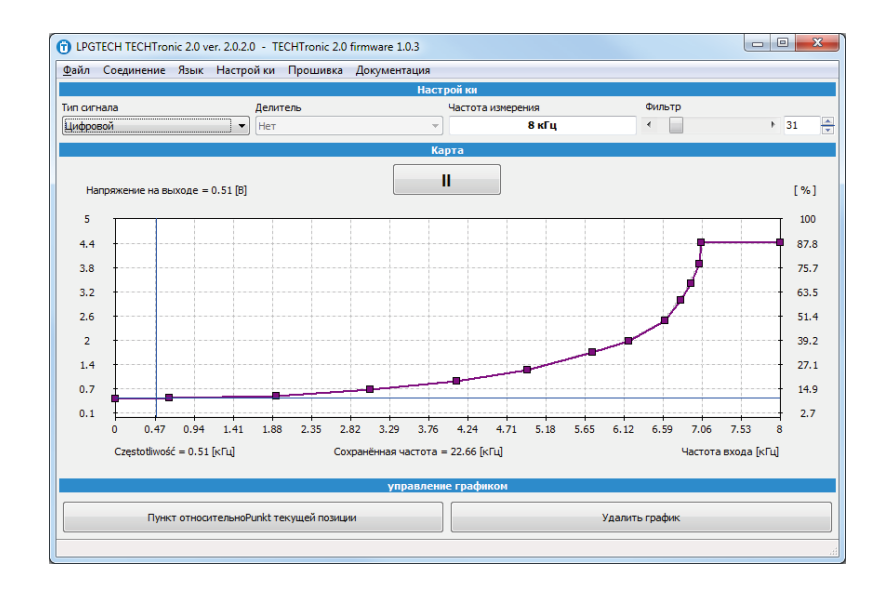

## Цифровой расходомер

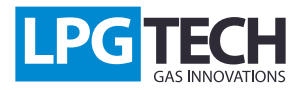

#### TECHTronic 2.0: Инструкция

## Обсуждение функции:

1. Тип сигнала: определяет тип расходомера в автомобиле,

2. **Делитель**: работает только при выборе аналогового сигнала; необходимо настроить его на «Да» если напряжение с расходомера выше, чем 5В,

3. Частота измерения: работает только при выборе цифрового сигнала; необходимо дать максимальную частоту, которую генерирует расходомер. В большинстве случаев частота измерения должна быть равна или больше от запомненной частоты.

В зависимости от типа сигнала, который будет выбран, под графиком будут отображаться другие данные расходомера:

- а) В случае аналогового расходомера
  - Напряжение напряжение в проводе, подключенном к расходомеру
- b) В случае цифрового расходомера
  - Частота частота на проводе, подключенном к расходомеру,
  - Запомненная частота это самое большое значение, зарегистрированное устройством.

Каждое изменение настроек модуля TECHTronic приводит к новой калибровке контроллера.

Insert (правая кнопка мышки) – добавление нового пункта Delete – удаление выбранного пункта Home – начальный пункт характеристики End – конечный пункт характеристики PageUp, PageDown – передвижение по пунктах на характеристике Курсоры – перемешение выбранного пункта

### Сочетания клавиш:

# Замена программного обеспечения:

На сайте www.lpgtech.ru доступна актуальная версия программного обеспечения. Для того, чтобы заменить программное обеспечение необходимо:

1. Подключить модуль TECHTonic к компьютеру

2. Запустить программу TECHTronic2.0 далее из меню выбрать Прошивка

3. Необходимо выбрать прошивку. Далее нажать кнопку Скачать прошивку и начнётся замена программного обеспечения.

| 🕆 Прошивка        |             |                          | × |  |  |
|-------------------|-------------|--------------------------|---|--|--|
|                   | Информац    | ия о устройстве          |   |  |  |
| Название устройст | ва          | TECHTronic 2.0           |   |  |  |
| Состояние програм | мы          | ок                       |   |  |  |
| Серийный номер    |             | 37775101026561235        |   |  |  |
| Версия прошивки   |             | 1.0.3 (2016-06-24)       |   |  |  |
|                   | Список дост | тупных прошивок          |   |  |  |
| 1.0.3             | 2016-06-24  | Techtronic20160624V3.img |   |  |  |
|                   |             |                          |   |  |  |
|                   | Проце       | есс загрузки             |   |  |  |
|                   |             |                          |   |  |  |
|                   | Скача       | ть прошивку              |   |  |  |
|                   |             |                          |   |  |  |